# THE DASHBOARD MANUAL

Explore the **Overview sheet** for general information and the **Country sheets** for specific local data.

Discover the variety of the NEB community:

- NEB projects benefiting from EU funds
- Projects and ideas that have won NEB prizes

dashboard overview

• NEB partners and friends

countries fichee

NEB high-level roundtable member

# HOW TO USE THE DASHBOARD?

# What can you find

#### overview

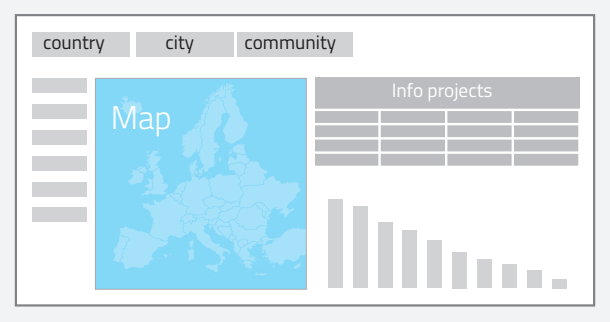

Access to information on New European Bauhaus:

- dedicated calls
- beneficiaries
- community members

# Quick tips:

## Navigation

There are **3 different sections**:

- introduction
- overview
- country fiches

To navigate from one section to another, choose the **dropdown menu** on the top or the **'Next'** button on the bottom right.

## Selection

Use these buttons to confirm your selection. Please note you must confirm your selection to review the data.

## Features

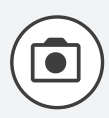

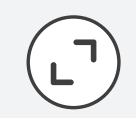

take a screenshot

enlarge

download

# Introducing the dashboard $\land < > \times$ Dashboard Overview Country city community Info projects Map

Clear your previous selection to make a new search.

**Clear Selection** 

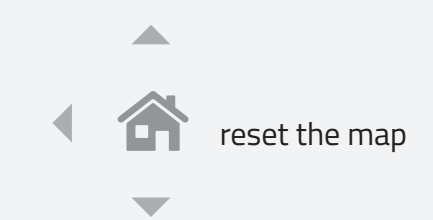

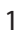

### country fiche

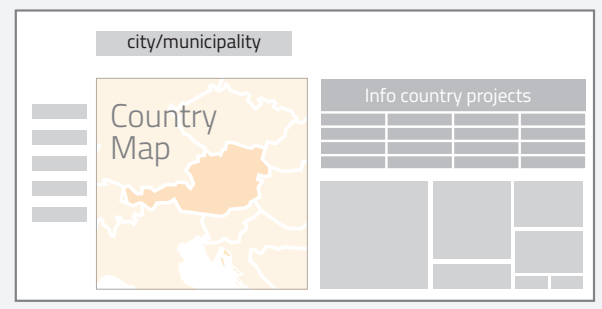

Access to information on New European Bauhaus :

- local projects
- community type by county

## Dashboard overview

The **dashboard overview** is where you can review New European Bauhaus projects and community.

Your first step is to choose a 'Country', 'City/Municipality', or 'Community'.

Once you have made and confirmed your selection, the dashboard will instantly produce the data results.

There are 3 interrelated sets of data on the dashboard overview:

- 1. The **map** provides an international geographical coverage of New European Bauhaus activities;
- 2. The **bar chart** compares national New European Bauhaus development, as well as, categorical developments (e.g. different types of dedicated calls) within the country;
- 3. The **table** shows descriptive information of New European Bauhaus community and links directly to the websites of the local and regional community.

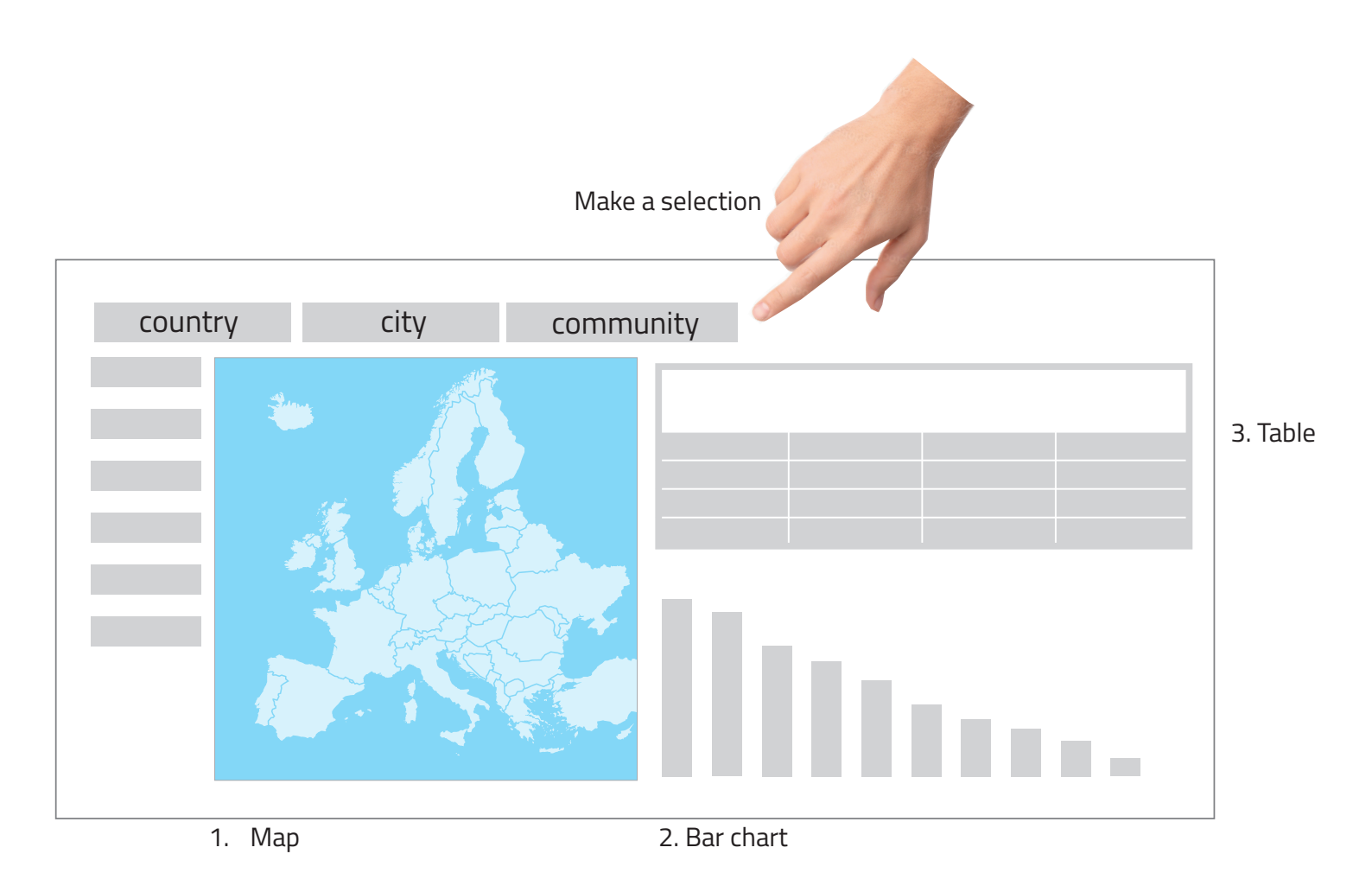

In the following page, we illustrate the dashboard overview with an example. Follow the 4-step guide with the illustrated example.

## Dashboard overview - example

#### 1. Choose by 'Country'

**Select** the country 'Austria' and 'Belgium' by typing them in the search box or using the scroll bar to find them.

To **confirm** your selection, you must press the check function. Without clicking the check function, your selection will not be executed.

Before you make another selection,, delete your selections by clicking on the 'Clear Selection' function.

#### 2. Customise the map region

You set the map frame to your desired scope by using the navigation system on the map's upper-right corner.

To zoom in or out of the map, you press on the zoom-in or zoom-out function to set a scope for the map.

#### 3. Compare the bar chart

You compare the New European Bauhaus developments in Austria and Belgium using the bar chart.

You can further explore the different New European Bauhaus activities in Austria by clicking on its country bar.

You press the check box, again, to confirm your country selection, and will see the Bauhaus activities in Austria in the legend.

#### 4. Track & download

You review the descriptive information on Bauhaus activities in Austria in the table.

You can use the scroll bar to see the full list of activities or to enlarge the table with the enlarge function.

You download the data on Austria from the table by clicking on the more (...) function, which will display the download button as one of the functions.

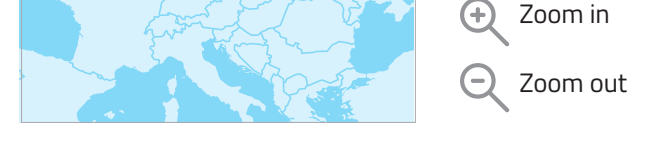

×

.

Kalisz

Cze

vojew śla

Jastrzębi Zdrój

Žilin

Select country

...

Albania

Australia

Austri

Bolivia

Bulgaria

China

Halle (S

• lena

0

Q Search in listbox

Bosnia and Herzegovina

The New European Bauhaus community by country, type of project and community

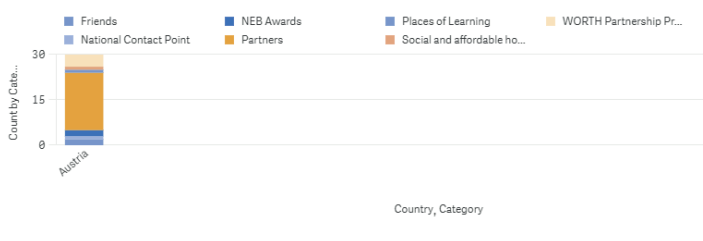

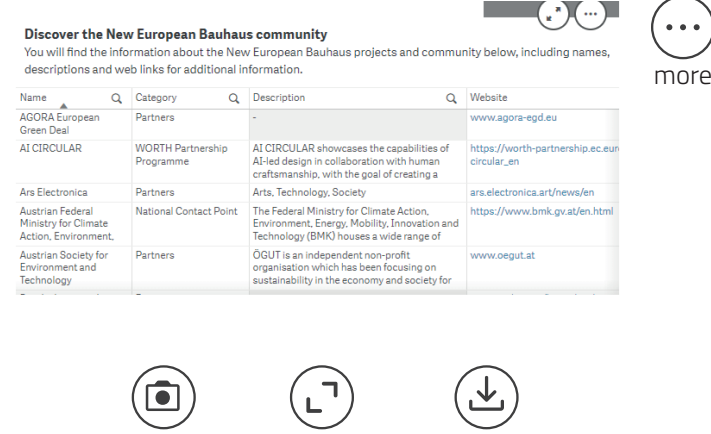

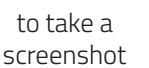

to download

to enlarge

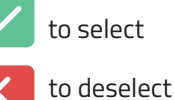

Clear Selection

To reset

# Country fiche

The **country fiche** is where you can review national New European Bauhaus projects and community.

Your first step in using the dashboard overview is to choose a 'City/Municipality'. Once you have made and confirmed your selection, the dashboard will automatically produce the data results.

There are three interrelated sets of data on the country fiche:

- 1. The **map** provides a national geographical coverage of New European Bauhaus activities;
- 2. The **tree map** compares categorical New European Bauahaus developments such as number of community members, ; and
- 3. The **table** shows descriptive information of national New European Bauhaus community members and links directly to their websites.

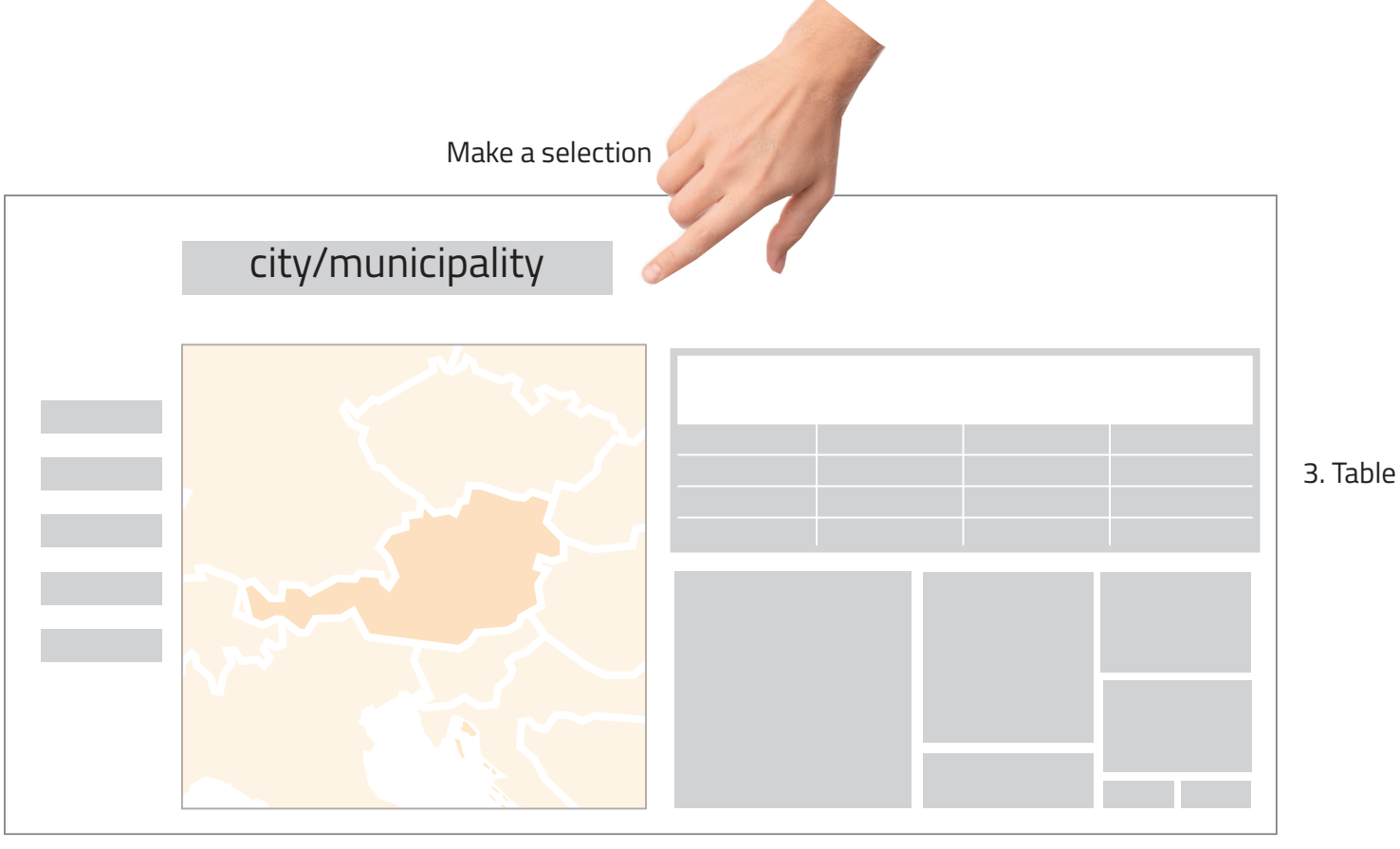

1. Map

2. Tree map

In the following page, we illustrate the dashboard overview with an example. Follow the 4-step guide with the illustrated example.

# Country fiche - example

#### 1. Choose by 'City/Municiaplity'

Taking Austria as an example, you select 'Dornbirn', 'Engerwitzdorf', and 'Vienna' by typing them in the search box or using the scroll bar to find them.

To confirm your selection, you must click on the check function. Without clicking the check function, your selection will not be executated.

Before you make another selection, delete your selections by clicking on the 'Clear Selection' function.

#### 2. Customise the map region

You set the map frame to your desired scope by using the navigation system on the map's upper-right corner.

To zoom in or out of the map, you press on the zoom-in or zoom-out function to set a scope for the map.

#### 3. Distinguish the various Bauhaus

#### activities in Austria

The tree map shows you the priority of different Bauhaus initiatives in Austria.

You can further filter the tree map by choosing to look at 'Partners' and NEB Prizes - NEB Awards winners.

You confirm your selection by clicking on the check function.

Once your action is executed, the map and the table will only show partners and NEB Prizes winners to be in Vienna and Dornbirn.

#### 4. Track & download

You review the descriptive information on partners and NEB Prizes winners in Dornbirn and Vienna in the table.

You can use the scroll bar to see the full list of activities or to enlarge the table with the enlarge function.

You download the data from the table by clicking on the more (...) function, which will display the download button as one of the functions.

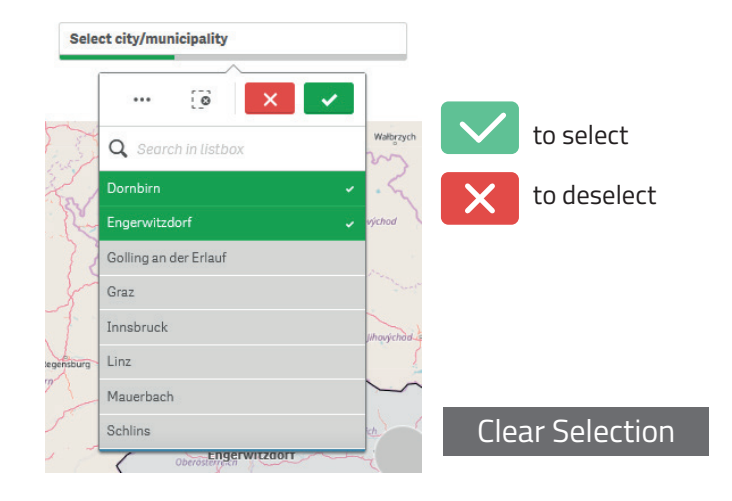

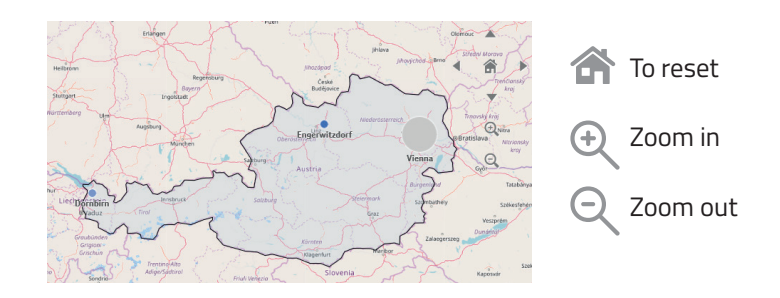

#### The New European Bauhaus community by type

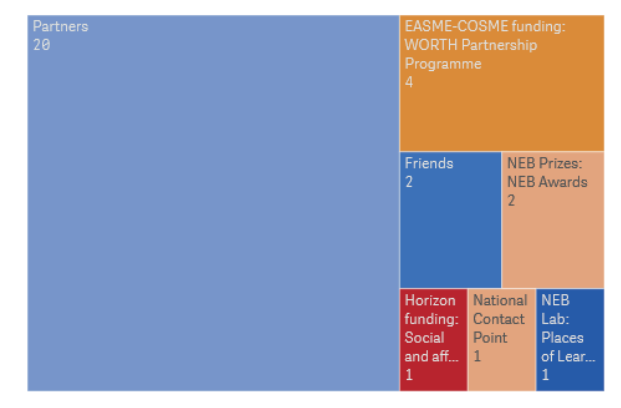

#### The New European Bauhaus community in Austria

You will find information on NEB projects and community members below. The information include the name, the type of NEB involvement, the description of involvement and a link to the website.

| Name                                                  | Q | Category | Q | Description Q                                                                                                    | Website                  |
|-------------------------------------------------------|---|----------|---|----------------------------------------------------------------------------------------------------|--------------------------|
| Austrian Society for<br>Environment and<br>Technology |   | Partners |   | ÖGUT is an independent non-profit<br>organisation which has been focusing on<br>sustainability in the economy and society         | www.oegut.at             |
| Bundeskammer der<br>ZiviltechnikerInnen               |   | Partners |   | -                                                                                                    | www.arching.at/home.html |
| CampusVäre -<br>Creative Institute<br>Vorarlberg      |   | Partners |   | CampusVäre is entrusted with the<br>revitalisation and curation of the 12,000<br>sqm Sägenhallen on the Campus V in               | https://www.c-i-v.at/de  |
| designaustria                                         |   | Partners |   | knowledge center & interest association<br>in the field of design                                                                 | www.designaustria.at     |
| Digital Innovation<br>Hub INNOVATE                    |   | Partners |   | INNOVATE is Austria's Digital Innovation<br>Hub for agriculture, timber and energy. As<br>a not-for-profit association of various | www.dih-innovate.at      |
| Eutropian                                             |   | Partners |   | -                                                                                                    | eutropian.org            |

to take a

screenshot

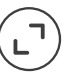

to enlarge

to download